# Solo 博客搭建总结

作者: LilNn99

- 原文链接: https://ld246.com/article/1564292949732
- 来源网站:链滴
- 许可协议:署名-相同方式共享 4.0 国际 (CC BY-SA 4.0)

#### 第一次使用云服务器部署项目, 也算是一次学习, 还挺有意思, 有了博客之后自己也会积极学习 做总结 ? 希望自己不要三分钟热度

本次是参考社区一篇大佬的文章,大家可以去看下参考资料,我的应该是细致补充版,这次算是对学过知识做一次总结,不过程序员不就是给出大概步骤,然后自己在解决问题的过程慢慢成长吗?

### 服务器

1. 购买腾讯云服务器 (学生套餐安排上)

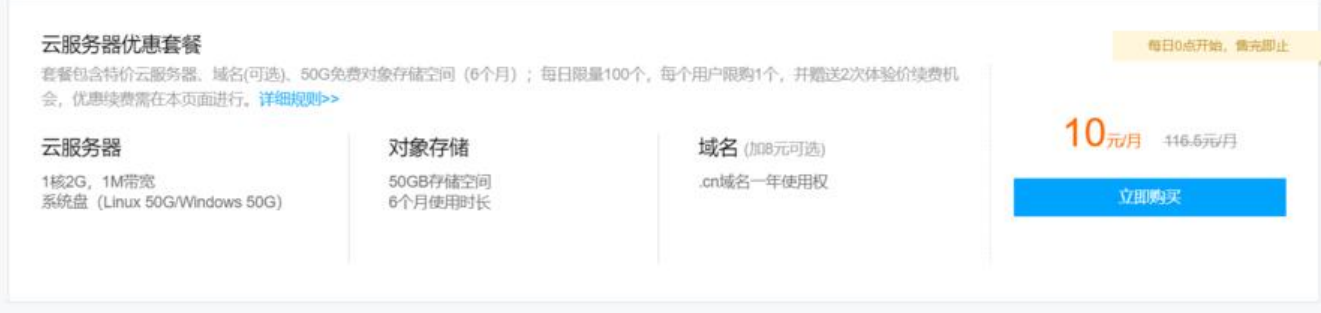

2. 选择系统 (跟着大佬选的, 之前没使用过其他系统)

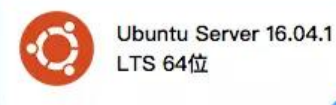

### 我在这里直接加8块钱, 买了一年的cn域名, 喜欢其他的小伙伴也可以自行去选购

3. 创建云服务器登录方式选择密码方式 (方便上传文件)

| 10/实例名 | 驗控 | 状态 ▼ | 可用区 <b>Y</b> | 主机类型 ▼  | 記覧                                   | 主IP地址  | 实例计费模式 Y                      | 网络计费模式        | 提作                                         |
|--------|----|------|--------------|---------|--------------------------------------|--------|-------------------------------|---------------|--------------------------------------------|
| 个人博客   | dı | ⇒這行中 | 上海二区         | 标准型S2 🧭 | 1 核 2 GB 1 Mbps<br>系统盘:高性能云硬盘<br>网络: | lanar* | 包年包月<br>2019-10-27<br>14:39到期 | 按带宽包年包月计<br>费 | 22.录 核長 更多 ▼<br>购买相同配置<br>实例状态 ><br>实例设置 > |
|        |    |      |              |         |                                      |        |                               | 4             | 重装系统                                       |
|        |    |      |              |         |                                      |        |                               | 重重密码          | 密码/密钥 🐴                                    |
|        |    |      |              |         |                                      |        |                               | 加载密钥          | 资源调整 ▶                                     |
|        |    |      |              |         |                                      |        |                               |               | 制作镜像                                       |
|        |    |      |              |         |                                      |        |                               |               | IP/同卡 ▶                                    |
|        |    |      |              |         |                                      |        |                               |               | 安全组 >                                      |

#### 重置密码

| 140. | 实例名                               | 实例ID                       | 当前带宽上限                            |
|------|-----------------------------------|----------------------------|-----------------------------------|
| 1    | 个人博客                              | ins-por8bwtn               | 1 Mbps                            |
| 用户名  | 系统默认                              | ~                          |                                   |
|      | ubuntu                            |                            |                                   |
| 新密码  |                                   |                            |                                   |
|      | Linux 机器密码需89<br>[];;<>>,?/]的特殊符号 | 则30位,至少包括三项 ( [a-z]<br>` ) | ,[A-Z],[0-9]和[()`~!@#\$%^&*-+=_ { |
| 确认密码 |                                   |                            |                                   |

### 因为我直接点了登录, 但是我发现我不知道初始密码, 我就直接重置了密码 填写新密码后, 会提示让你重启服务器, 记得勾选强制重启

4. 配置好安全组规则

| 安全组共 | 则         | 关联实例 |    |     |       |       |       |                             |       |         |
|------|-----------|------|----|-----|-------|-------|-------|-----------------------------|-------|---------|
| 入站   | 规则        | 出站规则 |    |     |       |       |       |                             |       |         |
| 19 M | 规则        | 导入规则 | 排序 | 804 | 一键放通  | 教我设置已 |       |                             |       |         |
|      | 来源①       |      |    | 协议  | 第日 ①  |       | 30.95 | 酱注                          | 操作    |         |
|      | 0.0.0.0/0 |      |    | TCP | 8080  |       | 允许    | 14                          | 編輯    | 插入 * 删除 |
|      | 0.0.0.0/0 |      |    | TCP | 80    |       | 允许    | 放通Web服务HTTP(80),如 Apache、   | 编辑    | 插入 * 删除 |
|      | 0.0.0.0/0 |      |    | TCP | 443   |       | 允许    | 放通Web服务HTTPS(443),如 Apache_ | 編輯    | 插入 * 翻除 |
|      | 0.0.0.0/0 |      |    | TCP | 22    |       | 允许    | 放通Linux SSH登录               | 19.44 | 插入 * 删除 |
| 安全组为 | 则         | 关联实例 |    |     |       |       |       |                             |       |         |
| 入站   |           | 出站规则 |    |     |       |       |       |                             |       |         |
| 添加   | 現則        | 导入规则 | 排序 | 853 | 一键放通  | 教我设置已 |       |                             |       |         |
|      | 目标①       |      |    | 协议部 | 10 () |       | 派略    | 备注 掛                        | fi:   |         |
|      | 0.0.0.0/0 |      |    | ALL |       |       | 允许    | 一種放通出站规则 编句                 | 載 括/  | 「「「豊味」  |

#### 记得把设置好的规则分配给服务器

### 域名

1. 实名认证 (不实名认证无法解析域名, 听说需要备案, 但是我的没有备案也可以使用)

| 注册站 | 名 转入域名     | 批量操作・・ |        |            |            |            | 请输入您直挂你的睡名 | ٩ |
|-----|------------|--------|--------|------------|------------|------------|------------|---|
|     | 城名         |        | 服务状态 ① | 注册时间 \$    | 7180H6Q +  | 授作         |            |   |
|     | litnn99.cn |        | 正常     | 2019-07-27 | 2020-07-27 | 解析 驚躍 更多 * |            |   |

我的已经过了, 正常这里有链接可点进去实名制

### 安装服务

1.登录云服务器 (Mac 直接打开终端, 我用的是Windows 需要安装软件 Secure CRT)

ssh -p 22 云服务器用户名@云服务器公网IP # 例如 ssh -p 22 ubuntu@10.22.33.49

2.安装 Docker

sudo apt-get install docker.io

3.安装 Nginx

sudo apt-get install nginx

4.安装 Vim

sudo apt-get install vim

5.使用 Docker 安装 Solo 和 MySQL

```
# 下载 MySQL 镜像
sudo docker pull mysql
# 启动镜像 MYSQL_ROOT_PASSWORD=mysql的root密码
docker run -d --name mysql-5.7 --network=host -v /var/lib/mysql:/var/lib/mysql -e MYSQL_
OOT_PASSWORD=root mysql:5.7 --character-set-server=utf8mb4 --collation-server=utf8mb
general_ci
# 登录 MySQL
mysql -uroot -p
# 创建数据库
CREATE DATABASE solo DEFAULT CHARACTER SET utf8mb4 DEFAULT COLLATE utf8mb4_gen
ral_ciutf8mb4_general_ci
# 退出 MySQL
quit
# 下载 Solo 博客镜像
# JDBC_PASSWORD (MySQL的密码)
```

# JDBC\_PASSWORD (MySQL的密码 # listen\_port (启动端口) # server\_scheme (访问协议) # server\_host (请求的地址) # server port (请求的端口)

```
# server port 如果你是云服务器配置 记得要留空 这算是个小坑
docker run --detach --name solo --network=host \
    --env RUNTIME DB="MYSQL" \
    --env JDBC USERNAME="root" \
    --env JDBC PASSWORD="root" \
    --env JDBC<sup>D</sup>RIVER="com.mysql.cj.jdbc.Driver" \
    --env JDBC URL="jdbc:mysql://127.0.0.1:3306/solo?useUnicode=yes&characterEncodin
```

=UTF-8&useSSL=false&serverTimezone=UTC" \

b3log/solo --listen port=8080 --server scheme=https --server host=LilNn99.cn --server port=

# 查看启动结果 (这种方式只可看到运行状态下的服务) sudo docker ps #结果如下就表示启动成功 (STATUS 都为UP表示启动成功)

| ubuntu@VM-0-4-ubunt | u:~\$ docker ps |                       |              |             |       |           |
|---------------------|-----------------|-----------------------|--------------|-------------|-------|-----------|
| CONTAINER ID        | IMAGE           | COMMAND               | CREATED      | STATUS      | PORTS | NAMES     |
| 8462bed93c93        | b3log/solo      | "java -cp WEB-INF/li" | 10 hours ago | Up 10 hours |       | solo      |
| 832b71c366c9        | mysql:5.7       | "docker-entrypoint.s" | 19 hours ago | Up 10 hours |       | mysql-5.7 |

### 配置域名和代理

1.申请 SSL 证书 (腾讯云有提供免费证书一年)

| හ         | 总览  | 云产品 ▼ | 网站备                            | 案 SSL 证书             | 域名管理               | 云解析                        | 云服务器  | [+]             |
|-----------|-----|-------|--------------------------------|----------------------|--------------------|----------------------------|-------|-----------------|
| SSL ü     | E书  |       | 证书列署                           | <b>長</b> 全部项目        | ×                  |                            |       |                 |
| <b>11</b> | 书管理 |       | 1 由:                           | <b>Ξ</b> CΔ机构和证书(    | 半理商策略调             | ≝ <u>µ</u> 2018#           | 1日1日記 | 同一士博品           |
| 茴 操作      | 作记录 |       | 1、田<br>主域)<br>2、证 <sup>:</sup> | 。之前已颁发的:<br>书申请成功之后可 | 证书在有效期1<br>1以直接下载到 | 型,从2011年<br>内使用不受影<br>川本地。 | 响(注:即 | 尚 工《最<br>將到期的证: |
|           |     |       | 购买证                            | 书 申请                 | 免费证书               | 上传证书                       | В.    | 分配至项目           |
|           |     |       |                                | ID                   |                    | 通用名称                       |       | ù               |
|           |     |       |                                | VkmUMSXy<br>个人博客整输   |                    | www.lilnn9                 | 99.cn | Т               |
|           |     |       |                                |                      |                    |                            |       |                 |

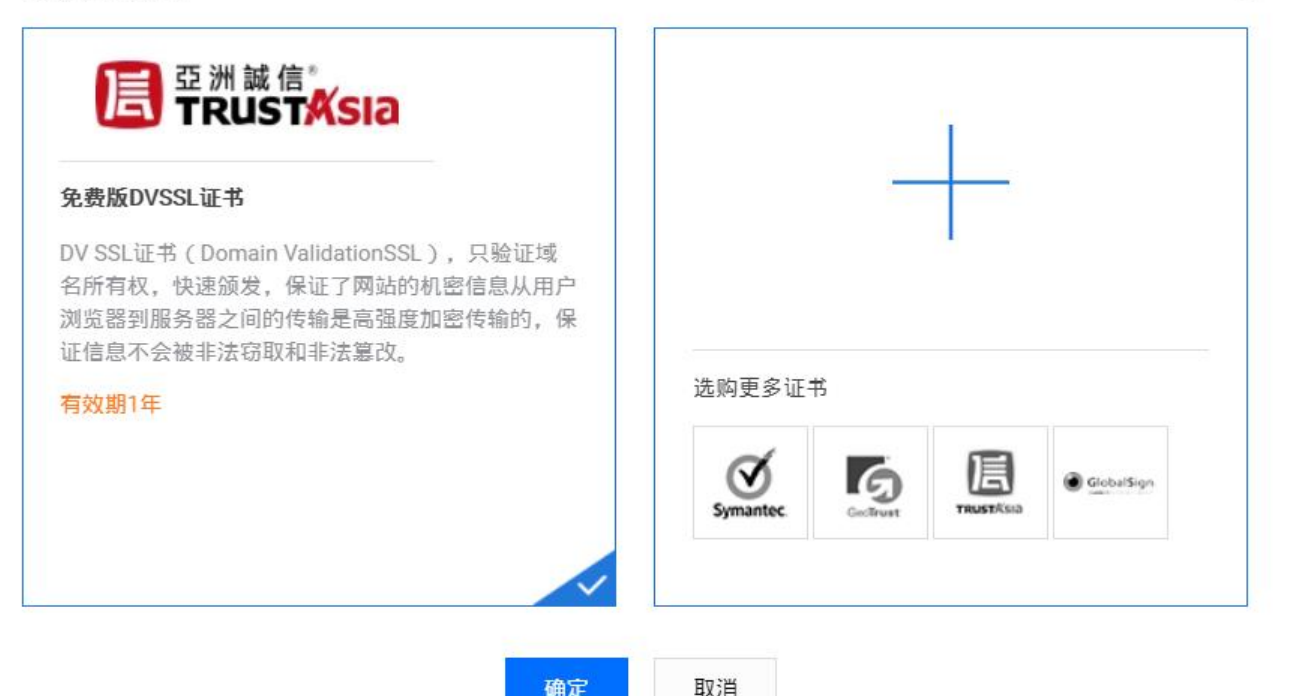

#### 申请后, 会让你去解析你的域名, 可以先按照官方文档配置, 等你的实名认证过了以后, 就会自动下发证 , 关注微信公众号是有推送提醒的

2.下载 SSL 到本地, 并解压

3.上传 SSL 到云服务器 (Windows 推荐使用图形化工具 WinScp)

scp -r 本地SSL文件目录 云服务器用户名@云服务器公网IP:/home/云服务器用户名

此命令使用时, 遇到不少坑点, 我绕开了, 比如, 这里的本地SSL文件夹目录 我当时是放在了桌面, 当时的命令, C:\Users\LeeAmoreZmy\Desktop\SSL 但是提示错误信息 ssh: Could not resolve host ame c: Name or service not known 后来Google到的解决方式是忽略c盘盘符, 之后又出现找不本地目录的错误提示UsersLeeAmoreZmyDesktopwww.lilnn99.cnNginx: No such file or direc ory, 当时参考的解决方案 附上链接 大家可以去参考下, 有遇到此类问题的小伙伴, 也可以留言告诉我 么解决的, 感谢!

#### 4.配置 Nginx

```
# 登录云服务器,执行如下
sudo vim /etc/nginx/sites-enabled/default
# 将文本里面的内容全删除,拷贝如下文本内容
# 修改server_name为自己的域名
# 修改proxy_pass为自己的域名和solo启动端口
server {
    listen 443 ssl;
    server_name www.LilNn99.cn,LilNn99.cn;
    ssl_certificate /home/ubuntu/Nginx/1_www.lilnn99.cn_bundle.crt;
    ssl_certificate_key /home/ubuntu/Nginx/2_www.lilnn99.cn.key;
    location / {
```

proxy pass https://www.LilNn99:8080;

```
}
server {
    listen 80;
    listen [::]:80;
    server_name www.LilNn99.cn,LilNn99.cn;
    return 301 https://$host$request_uri;
}
```

## # 保存并退出后重启nginx nginx -s reload

### 调试

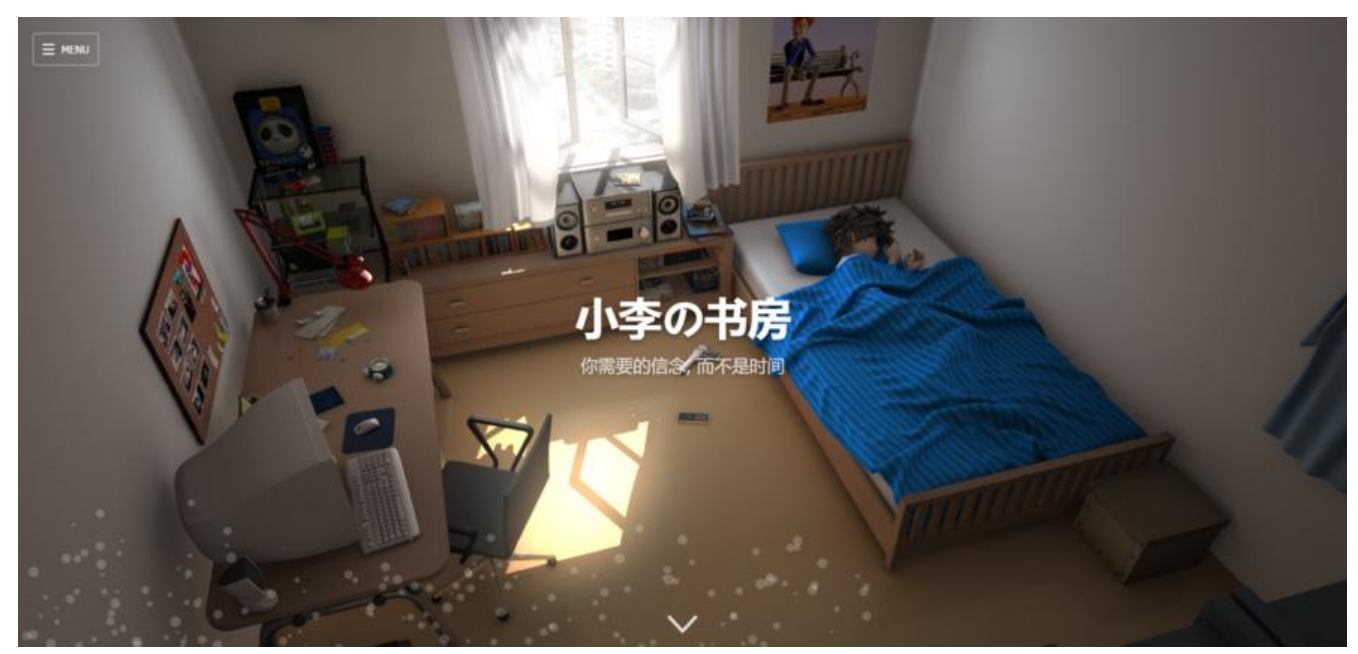

进行到这一步时,遇到了Latke配置错误,可看官方文档

安装如遇请留言, 一起探讨学习